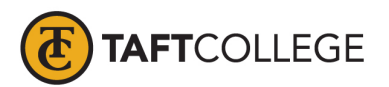

## How to Enter Office Hours in Banner 9 Faculty Services (Cougar Tracks)

1. Log onto MyTC (upper right-hand corner of the TC homepage). If you need to reset your password, please contact A&R at 7741.

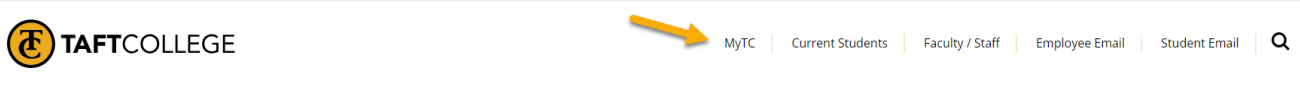

2. Click on the Faculty Services (Cougar Tracks) icon

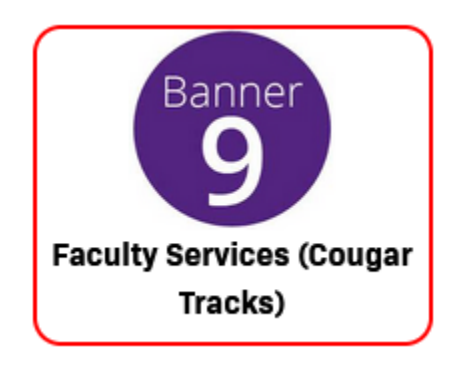

3. Click on Office Hours

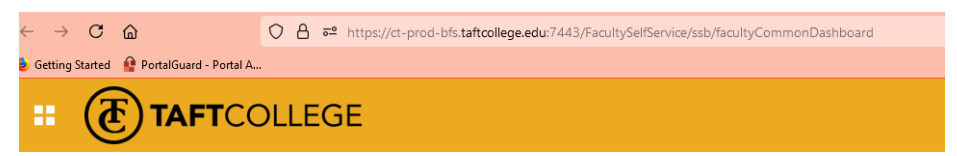

## **Faculty Services**

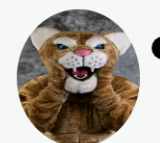

- Faculty Grade Entry
- Class List
- Web-Enabled Drop Roster
- Add Authorization Codes
- Advising Student Profile (Counselor/Advisor)
- Faculty Week at a Glance
- Detail Schedule
- Syllabus Information
- Office Hours
- Assignments
- Action Item Review (Registrar)

If you have questions or concerns, please email the Registrar.

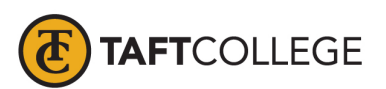

## How to Enter Office Hours in Banner 9 Faculty Services (Cougar Tracks)

4. Select the Term and CRN you want to enter hours for:

| TAFTCOLLEGE                                                                       |                                 |                                                        |               |
|-----------------------------------------------------------------------------------|---------------------------------|--------------------------------------------------------|---------------|
| Faculty and Advisors • Office F                                                   | lours                           |                                                        |               |
| Office Hours                                                                      |                                 |                                                        |               |
| Term                                                                              |                                 | CRN                                                    |               |
| Fall 2024 - 202450                                                                |                                 | MATH 1500 20 Math for a Modern Society 52023 (11)      |               |
| Use this page to maintain yo<br>the Display indicator is check Course Information | ur office hours for a c<br>ked. | lass. From/To Times and From/To Dates are required whe | n adding offi |
| Course                                                                            | CRN                             |                                                        |               |
|                                                                                   |                                 |                                                        |               |

5. Click **Add New Row**"to input dates, days, times, etc. Be sure to check "Display" to display the information to students. Click Submit

| at 🚯 🗄      | FTCOLLEGE         |           |         |                                     |                   |          | * 🗵      | Ruby M. Pay |
|-------------|-------------------|-----------|---------|-------------------------------------|-------------------|----------|----------|-------------|
| Faculty and | Advisors • Office | e Hours   |         |                                     |                   |          |          |             |
|             |                   |           |         |                                     |                   |          |          |             |
| Office Ho   | urs               |           |         |                                     |                   |          |          | $\sim$      |
| From Date   | To Date           | From Time | To Time | Days<br>Mon Tue Wed Thu Fri Sat Sun | Contact<br>Number | Location | Display  | Delete      |
|             |                   |           |         | No Data Found                       |                   |          |          |             |
| Results fou | nd: 0             |           |         |                                     | Page              | of 0     | Per Page | 100 💌       |
| + Add r     | ew Row            |           |         |                                     |                   |          |          |             |
| Select Cop  | y to              | •         |         |                                     |                   |          |          |             |
|             | Reset             | Submit    |         |                                     |                   |          |          |             |
|             |                   |           |         |                                     |                   |          |          |             |

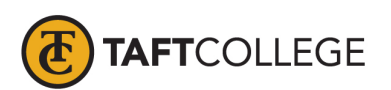

## How to Enter Office Hours in Banner 9 Faculty Services (Cougar Tracks)

| # 🕭 TAF        | COLLEGE            |           |         |                                     |                   |          | * 🗵      | Ruby M. Pa |
|----------------|--------------------|-----------|---------|-------------------------------------|-------------------|----------|----------|------------|
| Faculty and Ac | lvisors • Office H | lours     |         |                                     |                   |          |          |            |
| Office Hour    | iffice Hours       |           |         |                                     |                   |          |          |            |
| From Date      | To Date            | From Time | To Time | Days<br>Mon Tue Wed Thu Fri Sat Sun | Contact<br>Number | Location | Display  | Delete     |
| 08/26/2024     | 12/20/2024         | 11:00     | 12:00   | ◙                                   | Campus Work *     | S5C      |          |            |
| Results found  | :1                 |           |         |                                     | Page 1            | of 1     | Per Page | 2 100 💌    |
| + Add new      | w Row              |           |         |                                     |                   |          |          |            |
| Select Copy to | 2                  | •         |         |                                     |                   |          |          |            |
| Re             | set                | Submit    |         |                                     |                   |          |          |            |

6. You can select copy your office hours to additional classes by selecting **Copy To**.

|    | TAFT                                                                                                    | COLLEGE                                                                                     |           |         |                             |           |                  |          | *    | •         | Ruby M. Pa |
|----|----------------------------------------------------------------------------------------------------|---------------------------------------------------------------------------------------------|-----------|---------|-----------------------------|-----------|------------------|----------|------|-----------|------------|
| Fa | aculty and Advi<br>Office Hours                                                                                                    | sors • Office Ho                                                                            | ours      |         |                             |           |                  |          |      |           | ~          |
|    | From Date                                                                                                    | To Date                                                                                     | From Time | To Time | Days<br>Mon Tue Wed Thu Fri | Sat Sun N | ontact<br>lumber | Location | Disp | lay       | Delete     |
|    | 08/26/2024                                                                                                    | 12/20/2024                                                                                  | 11:00 🔗   | 12:00 🔗 |                             | c         | ampus Work ۹     | S5C      |      |           |            |
|    | Results found: 1<br>Add new I<br>Select Copy to<br>Fall 2024 Math fe<br>Liberal Arts Cour<br>Fall 2024 Mather<br>Elementary Teac<br>(54537) | Row<br>or a Modern Society -<br>rse (54062)<br>matical Concepts for<br>hers - Number Syster | A mit     |         |                             |           | Page 1           | of 1 >   | > Pe | er Page ( | 100 -      |